### 1. 「Google Fit」を開く

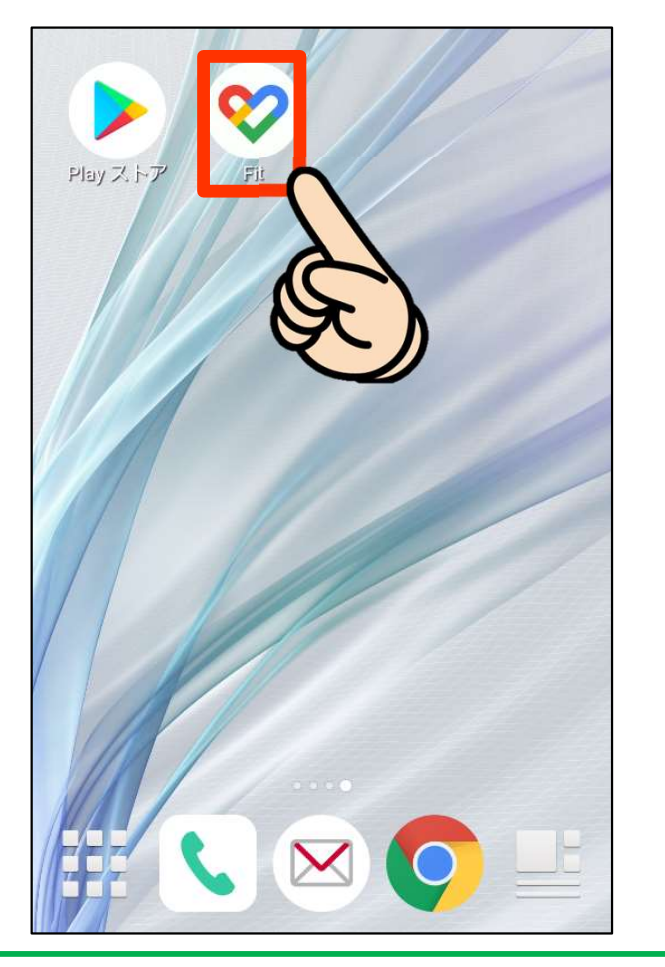

このマークをタップ!

#### 2. Googleアカウントを選択

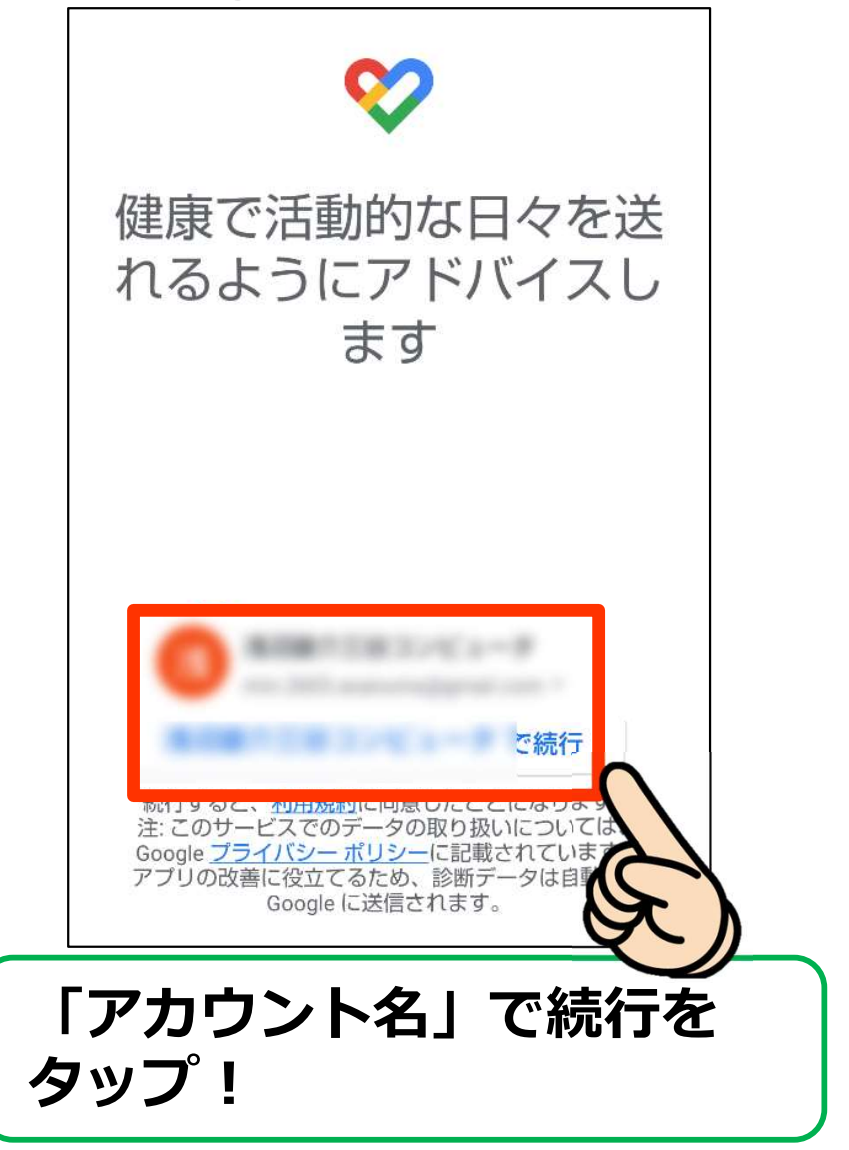

#### 3. 基本情報を設定しよう!

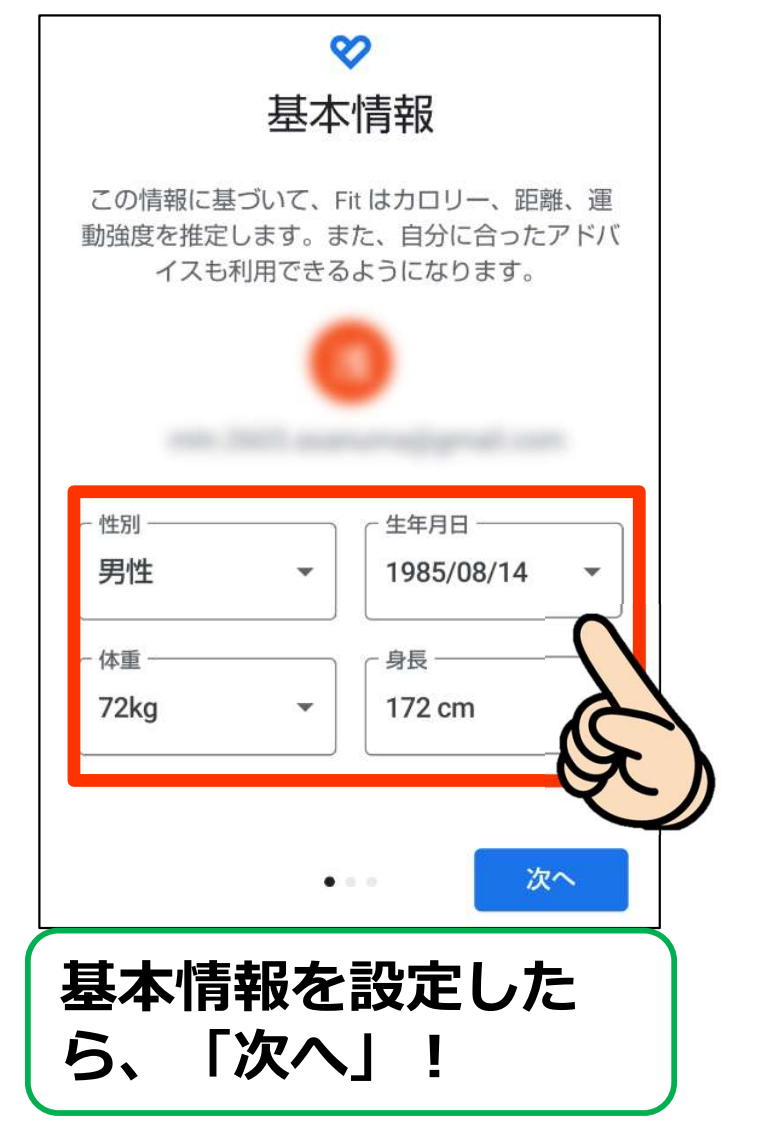

#### 4. 基本情報を設定しよう!

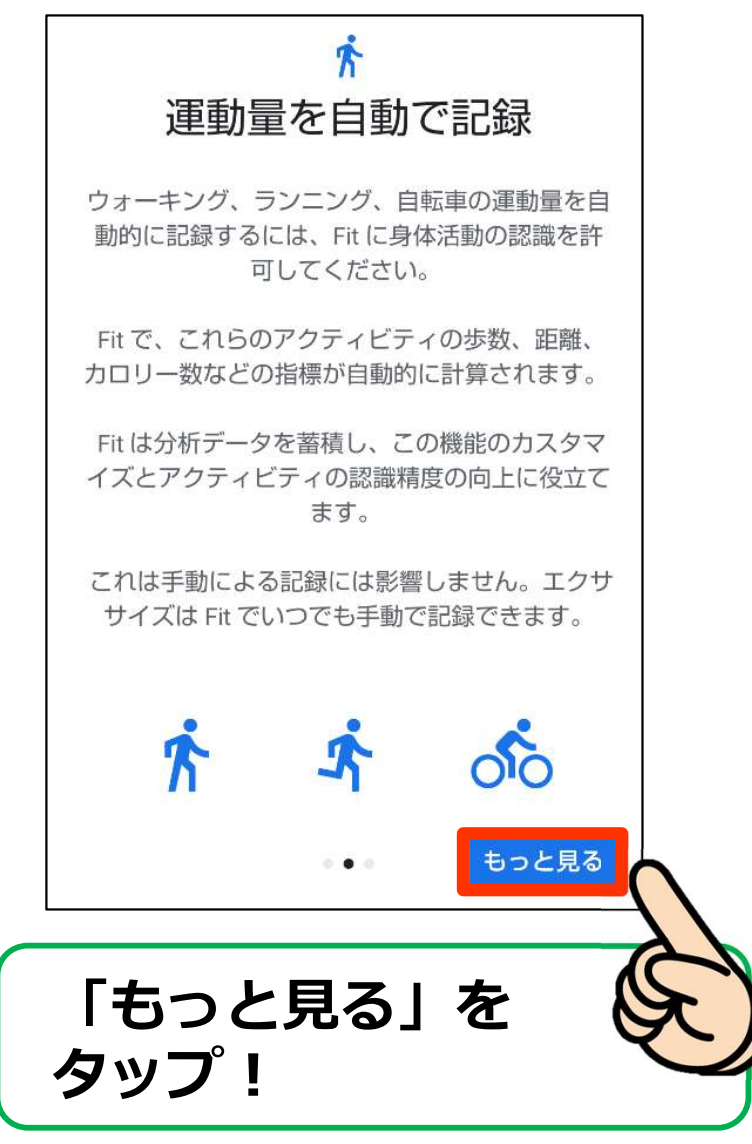

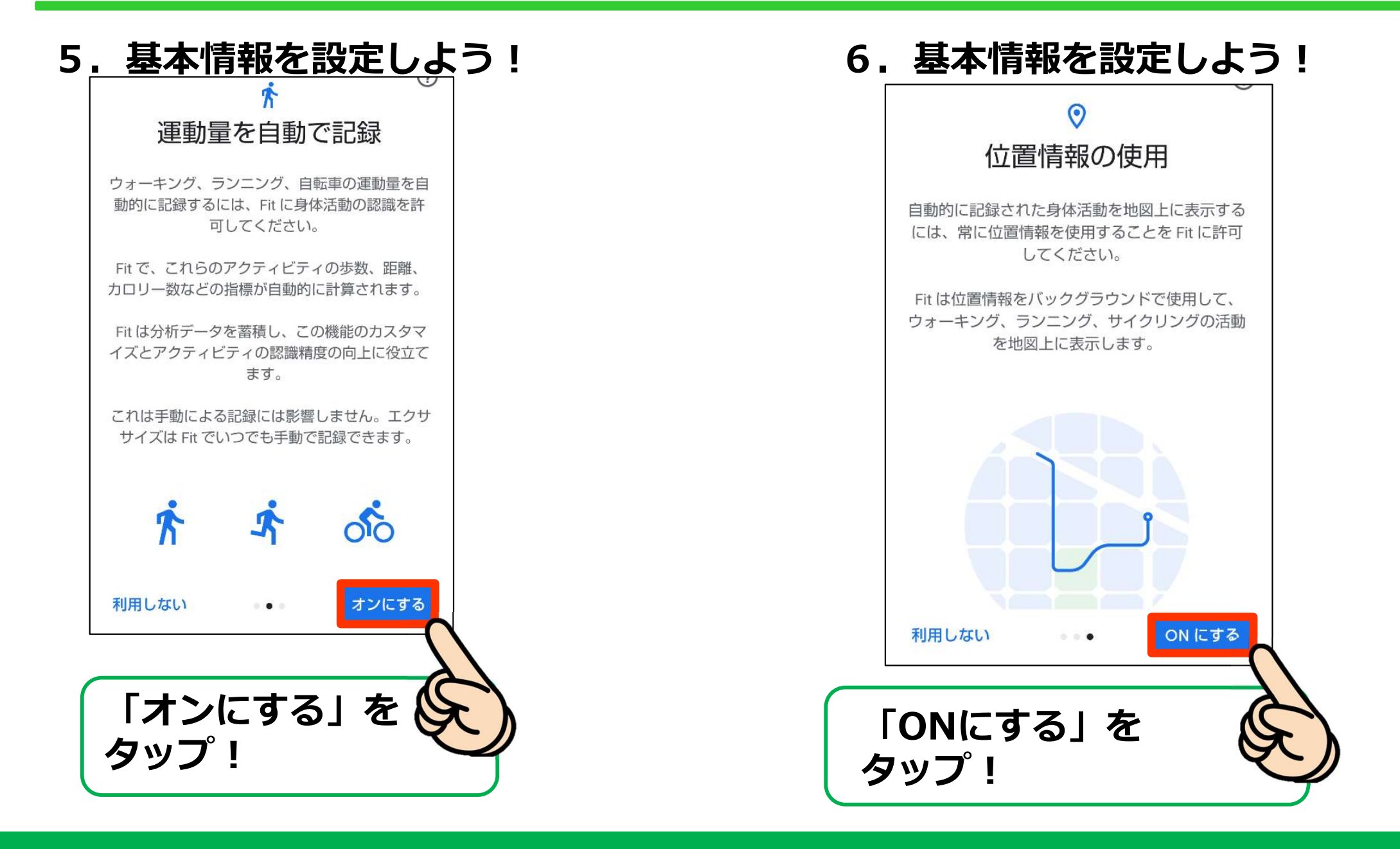

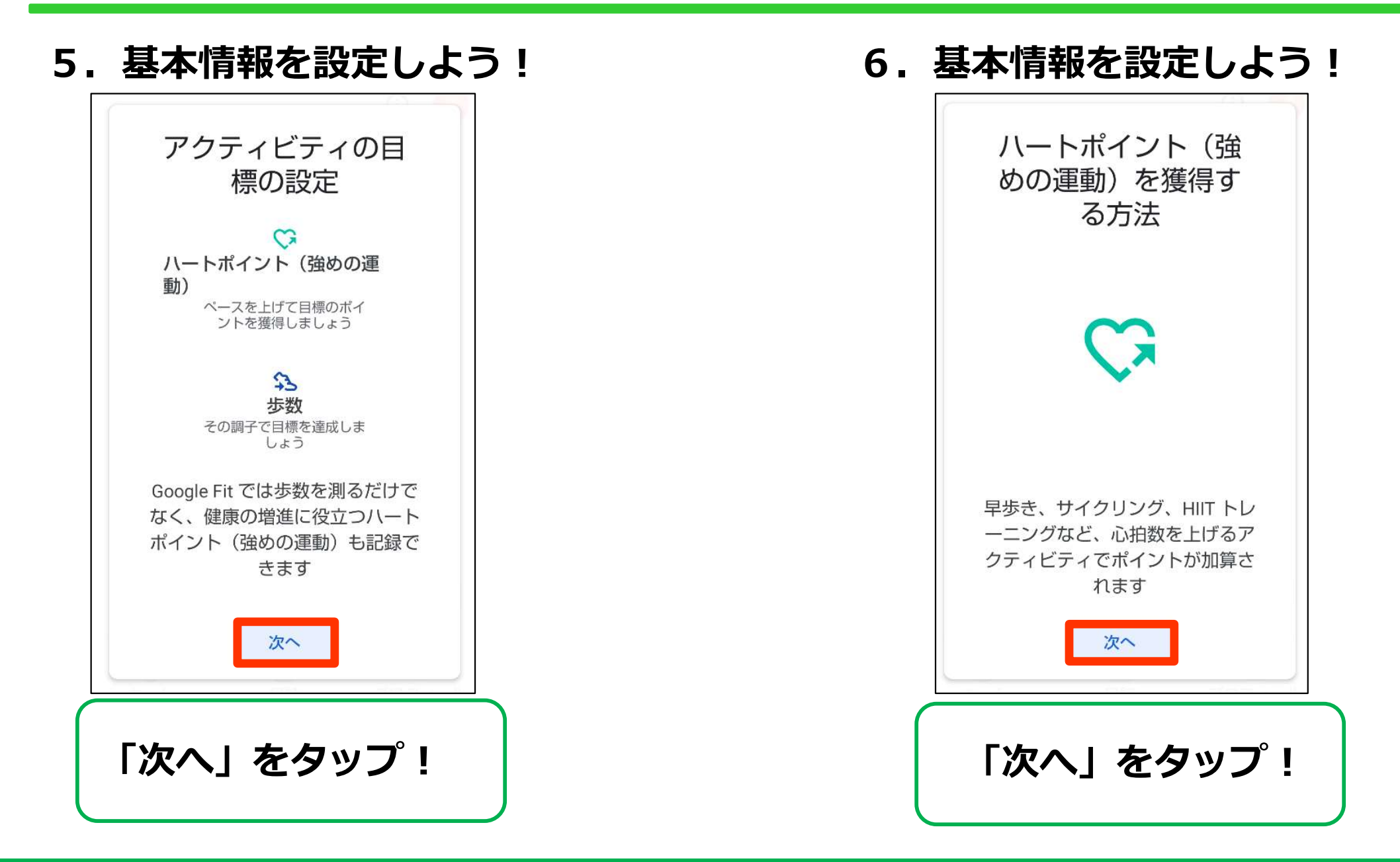

#### 5. 基本情報を設定しよう!

| 1日の目標の選択                | Y |
|-------------------------|---|
| ♥ 20 € 5,000            |   |
| ♥ 30 € 7,500            |   |
| ♥ 40 💲 10,000           |   |
| 目標はプロフィールでいつでも<br>更できます |   |

#### 目標を選ぼう!

### 6. 基本情報を設定しよう!

| 0 1,048                                                                                                    |
|----------------------------------------------------------------------------------------------------|
| ♡強めの運動(pt) ⇔歩数                                                                                                    |
| <b>1,370 0.64 14</b><br><sub>kcal</sub> km 運動(分)                                                                                                    |
| <ul> <li>◇ 心臓の健康に良いとされる運動</li> <li>アプリを使用するうちに、World Health<br/>Organizationが推奨する1週間の運動量を、<br/>るにはハートポイント(強めの運動)をどれだけ</li> <li>◇ 自訳 ころしまします</li> <li>◇ 自読 プロフィール</li> </ul> |
| 設定完了!                                                                                                    |